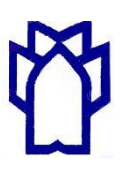

دانشگاه علوم پزشکی وخدمات بهداشتی درمانی کرمانشاه معاونت آموزشی مرکزمطالعات و توسعه آموزش پزشکی

شماره : تاريخ پيوست :

به نام خدا

<< راهنمای استفاده از سامانه آموزش مجازی مرکز مطالعات و توسعه آموزش پزشکی دانشگاه علوم پزشکی

کرمانشاه جهت استفاده از کارگاه های غیر حضوری>>

استاد محترم با سلام و احترام، خواهشمند است برای ثبت نام در کارگاه غیر حضوری، استفاده از محتوی الکترونیک و نحوه انجام آزمون در سامانه مدیریت یادگیری (LMS) به نکات زیر به عنوان راهنما دقت فرمایید (در ضمن توجه داشته باشید که این راهنما در صفحه اصلی سایت مرکز مطالعات و توسعه آموزش پزشکی دانشگاه علوم پزشکی کرمانشاه نیز جهت استفاده شما وجود دارد)

مراحل ثبت نام در سامانه مدیریت یاد گیری دانشگاه

۱- وارد سایت دانشگاه علوم پزشکی کرمانشاه شوید (<u>www.kums.ac.ir</u>)، در سمت راست، در اواسط صفحه و در قسمت دسترسی سریع گزینه " مرکز مطالعات و توسعه آموزشی علوم پزشکی " را انتخاب کنید .آدرس سایت همچنین از طریق سایت معاونت آموزشی و یا مستقیما از طریق آدرس IP [۵٫۶۳٫۱۵٫۲۹]قابل دسترسی می باشد.

۲- در صفحه باز شده، سمت چپ: درگاه ورود به سامانه مدیریت یادگیری الکترونیکی، دکمه " ورود به سامانه" را انتخاب کنید.

۳-پس از ورود، دکمه "ایجاد حساب کاربری جدید " را بزنید.

۴-در اینجا اطلاعات خواسته شده را وارد کنید.( پر کردن فیلدهای قرمز یا ستاره دار اجباری می باشد).

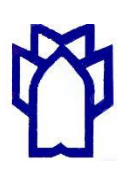

دانشگاه علوم پزشکی وخدمات بهداشتی درمانی کرمانشاه معاونت آموزشی مرکزمطالعات و توسعه آموزش پزشکی

شماره : تاريخ پيوست :

**توجه:** نام کاربری حتما باید با حروف کوچک و حروف الفبای انگلیسی باشد.

۵- بعد از پر کردن اطلاعات خود، گزینه " ایجاد حساب کاربری من" را انتخاب کنید.

۶- در اینجا و پس از انجام مراحل ثبت نام ممکن است سیستم دچار خطا شود و یا پیامی اینگونه ظاهر شود. اصلا نگران نباشید

زیرا ثبت نام شما انجام شد و فقط دو روز بعد با یوزر و پسوردی که در هنگام ثبت نام به سامانه داده اید به سامانه وارد شوید و از

کارگاه استفاده کنید.

۷- به منظور حفاظت و جلو گیری از ورود افراد غیر هیات علمی دانشگاه به سامانه، دسترسی شما به سامانه پس از تایید هویت هیات علمی بودن شما توسط کارشناس و حداکثر بعد از دو روز امکان یذیر می شود.

نکته: لطفا نام کاربری و رمز عبور خود را یادداشت کرده تا فراموش نشود.

۸-بعداز تایید حساب کاربری شما، مراحل ثبت نام در سامانه به پایان رسیده است. پس از اعلام کارگاه از طریق سامانه پیامکی

مرکز مطالعات و توسعه، شما می توانید بر اساس مراحل زیر وارد سامانه شده و به مدت حد اکثر ۱۵ روز (زمان استفاده از محتوی

و انجام آزمون) از کارگاه بر گزار شده استفاده کنید و سپس جهت اخذ گواهی کارگاه، از طریق همین سامانه آزمون دهید.

نکته: نرم افزارهای مورد نیاز بر روی سیستم شما برای استفاده از محتوی های مجازی:

Adobe flash player و بالاتر) Adobe flash player

مراحل ورود به سامانه جهت استفاده از کارگاه و انجام آزمون

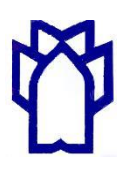

دانشگاه علوم پزشکی وخدمات بهداشتی درمانی کرمانشاه معاونت آموزشی مرکزمطالعات و توسعه آموزش پزشکی

شماره : تاريخ پيوست :

۱- حساب کاربری و رمز عبور خود را وارد سامانه کنید.

۲- پس از ورود به سامانه، شما با یک صفحه سفید مواجه خواهید شد که در زمان اعلام شده در این صفحه محتوای الکترونیک

کارگاه (در محتواهای تهیه شده معمولا صدای مدرس مربوطه نیز وجود دارد) در اختیار شما قرار می گیرد.

۳– درس (محتوی کارگاه) را دانلود کرده و به مطالعه آن بپردازید.(ممکن درس به نحوی تولید شده باشد که دانلود نشود و فقط

قابل خواندن و قابل مشاهده به صورت آنلاین باشد)

## نکته: نحوه کار بادرس هایی که فقط خواندنی هستند :

پس از کلیک کردن روی درس (کارگاه) مورد نظر صفحه جدیدی برای شما باز می شود، در صفحه جدید باز شده آن این این این ا یعنی نحوه نمایش را روی نرمال بگذارید و دکمه Enter را بزنید. پس از آن فلش بالا، سمت راست، کنار پنجره باز شده را بزنید تا درس به صورت تمام صفحه برای شما نمایش داده شود. در جواب سوال: would you like to resume where you " eff off?" (انتخاب کنید (فهرست اسلاید ها در اینجا قرار دارد) و مطالعه فرمایید. برخی دروس (کارگاه) که قابل دانلود هستند شما میتوانید آنها را دانلود نمایید.

نکته: زمان دسترسی به محتوا و انجام آزمون به مدت ۱۵ روز در نظر گرفته شده است و پس از این تاریخ دسترسی شما به درس و سئوالات قطع خواهد شد.

۴-پس از مطالعه و بررسی کارگاه (درس) مربوطه مجددا جهت انجام آزمون وارد سامانه شوید.

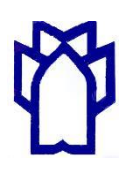

دانشگاه علوم پزشکی وخدمات بهداشتی درمانی کرمانشاه معاونت آموزشی مرکزمطالعات و توسعه آموزش پزشکی

| شماره : |  |
|---------|--|
| تاريخ   |  |
| پيوست : |  |

نکته: توجه داشته باشید که فقط یک بار حق کلیک کردن و ورود به آزمون را دارید و امکان انجام آزمون

بیش از یک مرتبه امکان پذیر نمی باشد.

۵- در پایین صفحه در ادامه درس، گزینه "آزمون" را انتخاب کنید.

۶- در صفحه آزمون، گزینه "شروع آزمون" را انتخاب کنید(به گذشت زمان آزمون دقت کنید).

۷- پس از پایان آزمون و قبل از انتخاب گزینه ثبت در صورتی که نیاز به اصلاح باشد گزینه "برگشت به تلاش" را انتخاب کنید.

در قسمت بالا، سمت راست مي توانيد شماره سوالي كه مي خواهيد مجددا بررسي كنيد را انتخاب نماييد.

۸- پس از پایان آزمون و اطمینان از انتخاب گزینه های درست، دکمه "ثبت همه و اتمام" را انتخاب کنید.

**نکته:** زمان آزمون برای هر سوال ۲ دقیقه می باشد که پس از اتمام زمان، به صورت اتوماتیک همان تعداد سوالات بررسی شده

برای شما محاسبه خواهد شد و دسترسی شما به سوالات قطع می گردد.

۹-پس از ثبت و اتمام، کارنامه شما بر روی صفحه ظاهر خواهد شد.

**نکته:** در صورتی که به نصف سوالات پاسخ صحیح داده باشید(معمولا نمره ۱۰)، گواهی پایان دوره برای شما صادر خواهد شد که می توانید آن را به صورت حضوری از واحد توانمند سازی مرکز مطالعات و توسعه در یافت کنید، بدیهی است در صورت عدم دستیابی به حد مجاز پاسخ های صحیح، گواهی برای شما صادر نخواهد شد.

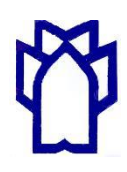

دانشگاه علوم پزشکی وخدمات بهداشتی درمانی کرمانشاه معاونت آموزشی مرکزمطالعات و توسعه آموزش پزشکی

شماره : تاريخ پيوست :

## در صورت هر گونه سئوال در تمام مراحل فوق می توانید به صورت حضوری به مرکز مطالعات و توسعه

آموزش علوم پزشکی واحد آموزش مجازی مراجعه کنید و یا با شماره تماس های ۲-۳۸۳۷۸۱۰۰ داخلی ۱۱۱

خانم مهندس پور متعبد (کارشناس واحد آموزش مجازی) تماس حاصل فرمایید.

تهیه شده در

واحد آموزش مجازى

مر کز مطالعات توسعه و آموزش پزشکی